# 高层次人才创业大赛申报系统 操作指南 (创业企业类申报单位)

#### 目录

| 1. | 注册      | 4        |
|----|---------|----------|
| 2. | 维护单位信息  | 4        |
| 3. | 进入申报系统  | 6        |
| 4. | 管理单位信息  | 误!未定义书签。 |
| 5. | 管理人选信息  | 6        |
| 6. | 管理申报书信息 | 7        |
| 7. | 退回修改    | 8        |
| 8. | 后续环节    | 9        |
| 9. | 其他事项    |          |

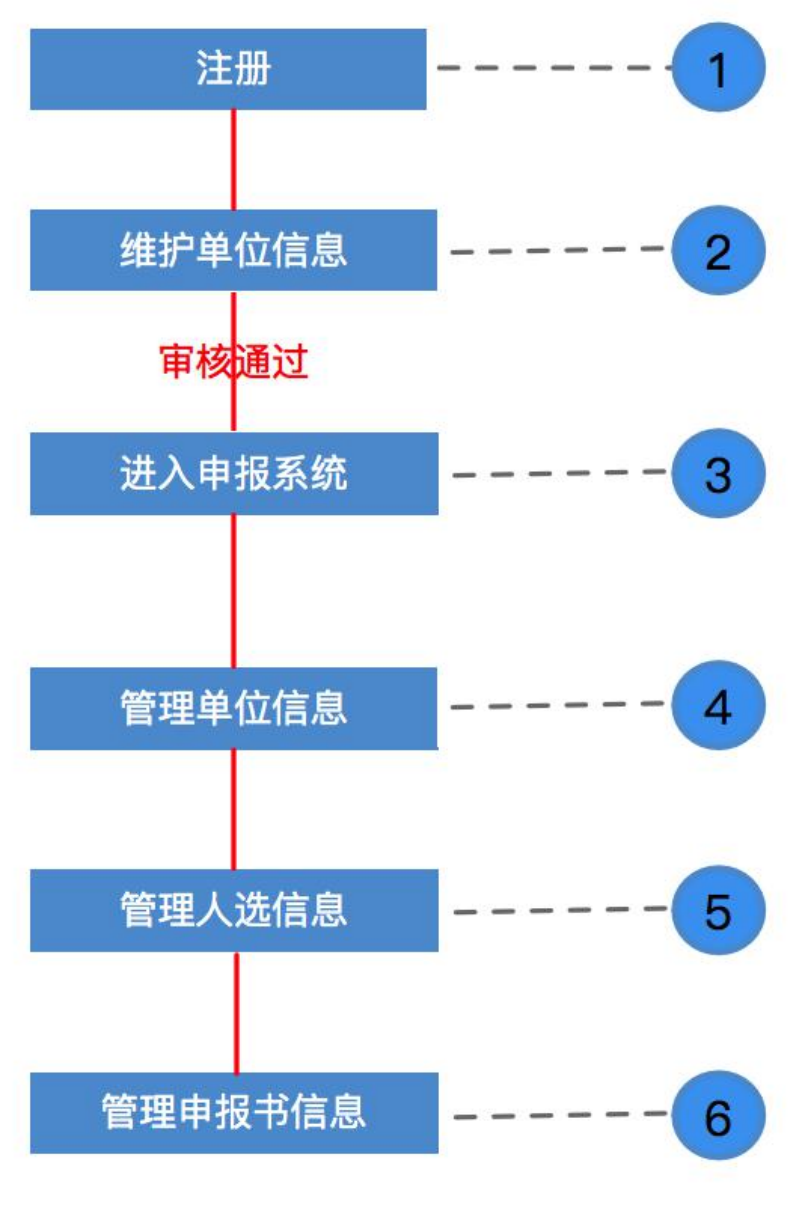

申报单位流程图

# 1.注册

申报单位登录网址 <u>http://www.rcsd.cn</u>,选择"用户注册",在弹出的页面中选择"单位用户注册",进入注册页面。如下图所示:

|        | []                          |               |
|--------|-----------------------------|---------------|
| *登录用户名 | 请输入登录用户名                    |               |
| *密码    |                             |               |
| *确认密码  |                             |               |
| 单位基本信息 |                             |               |
| *用人单位  | 请输入用人单位                     |               |
| *联系人   | 请输入联系人                      |               |
| *部门及职务 | 请输入部门及职务                    |               |
| *办公电话  | 请输入办公电话                     |               |
| *移动电话  | 请输入移动电话                     |               |
| *电子邮箱  | 请输入电子邮箱                     |               |
| *验证码   | 请输入验证码                      |               |
|        | □我已经阅读并理解和同意用户注册条款          |               |
| 用户同意山  | 比在线注册条款之效力如同用户亲自签字、盖章的书面条款─ | -样,对用户具有法律约束效 |

填写帐号信息、单位基本信息,填写完成后,勾选"我已经阅读并理解和同 意用户注册条款",并单击"同意条款,立即注册"按钮,完成注册。

已有帐号的申报单位,不需要重新注册,直接用原来帐号登录,登录完成直 接跳转到第三步。

### 2. 维护单位信息

申报单位进入用户中心,选择维护单位信息,在弹出的页面中选择单位类型, 如下图所示:

#### 请选择单位类型

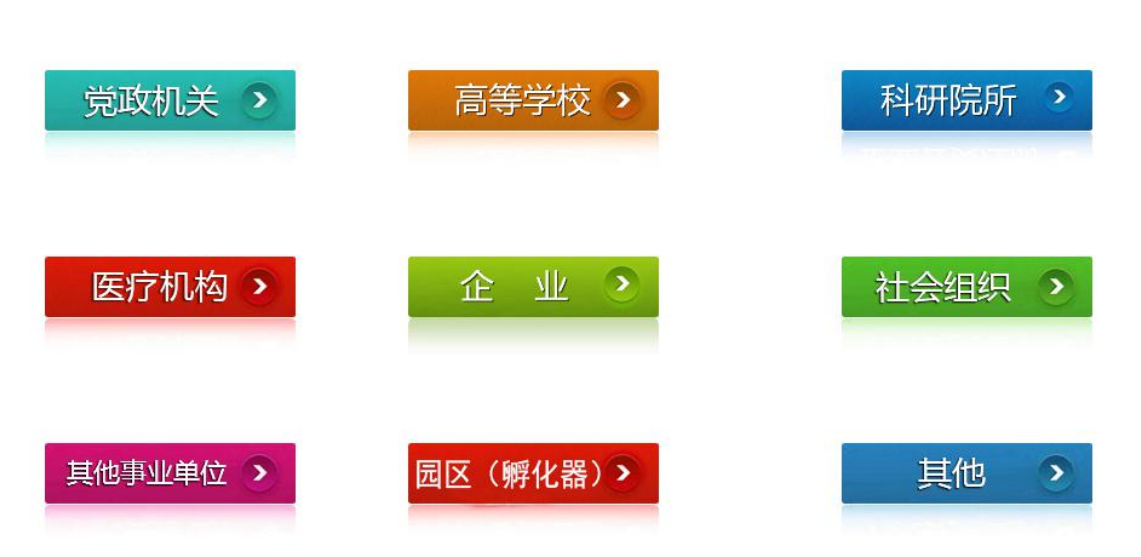

选择完单位类型之后,进入单位信息管理界面,此处以**企业为例**,根据流程 图,依次维护单位信息,维护完成点击提交,等待平台运营机构审核。如下图所

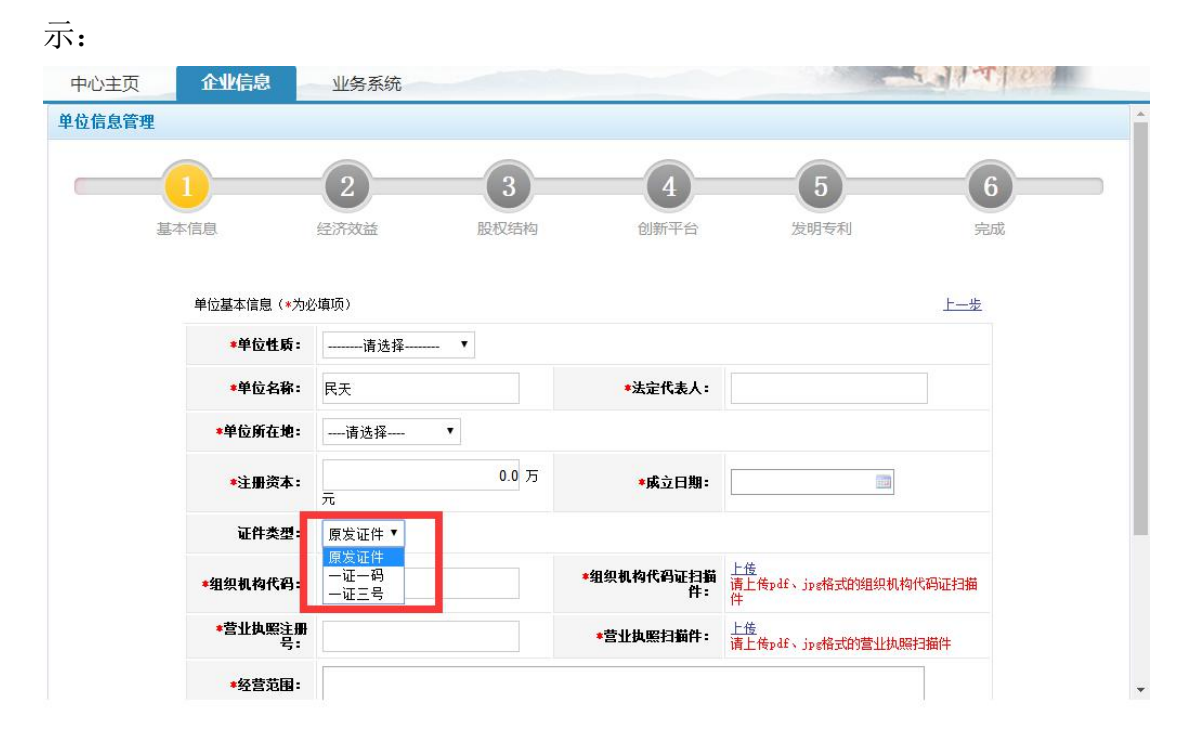

#### 注: 证件类型根据企业情况选择。

如平台运营机构审核不通过,则重新进入用户中心维护单位信息,维护完成, 提交审核。审核通过后,进入泰山产业领军人才工程申报系统。

# 3. 进入申报系统

申报单位在用户中心,将鼠标移至"泰山产业领军人才工程申报",选择"高 层次人才创业大赛"进入申报系统,如下图所示:

|                 |                 | WINE HAR YOU MAN MAYI MEN LOUI AND |
|-----------------|-----------------|------------------------------------|
| 山东省高层次人才库       | 齐鲁卫生与健康领军人才培育工程 | 齐鲁之约引进人才申报系统                       |
| 泰山学者工程申报 🗸      | 泰山产业领军人才工程申报 🗸  | 评估系统 ▼                             |
| 高效生态农业创新类       | 传统产业创新类         | 战略性新兴产业创新类                         |
| 现代服务业及社会民生产业创新类 | 科技创业类           | 产业技能类                              |
| 蓝色产业人才计划        | 高层次人才创业大赛       |                                    |

# 4. 管理人选信息

申报单位选择"管理人选信息"标签,在待办事项列表中单击申报人选或团 队核心成员后面的"审核"按钮,如下图所示:

|                  |                                                           | _                                                                                                    |                                                                                                    |                                                                                                    |                                                                                                    |
|------------------|-----------------------------------------------------------|----------------------------------------------------------------------------------------------------|----------------------------------------------------------------------------------------------------|----------------------------------------------------------------------------------------------------|----------------------------------------------------------------------------------------------------|
|                  |                                                           |                                                                                                    |                                                                                                    |                                                                                                    |                                                                                                    |
|                  |                                                           |                                                                                                    |                                                                                                    |                                                                                                    |                                                                                                    |
| 管理人选信息 管注        | 理中报书信息 管理中报历                                              | 史信息                                                                                                    |                                                                                                    |                                                                                                    |                                                                                                    |
|                  |                                                           |                                                                                                    | 待办事项 已办事项                                                                                                    | 人才管理                                                                                                    |                                                                                                    |
|                  |                                                           |                                                                                                    |                                                                                                    |                                                                                                    |                                                                                                    |
| 姓名 专业技术职务        | 申报原城 专业原城                                                 | 申报角色                                                                                                    | 提交时间                                                                                                    | 授作                                                                                                    |                                                                                                    |
| 1 別秀飞 報道         | 力学、信息论                                                    | 团队核心成员                                                                                                    | 2019-04-16 10:44:11                                                                                                    | 重成                                                                                                    |                                                                                                    |
| 2 884 9320       | 戰代產效农业 力学、数学                                              | 申报人选                                                                                                    | 2019-04-29 11:06:01                                                                                                    | #18                                                                                                    |                                                                                                    |
| 10 1 1 1 1 1 1 1 | N N O                                                     |                                                                                                    | 当前营売1-2条记录                                                                                                    | #2条闭型                                                                                                    |                                                                                                    |
|                  |                                                           |                                                                                                    |                                                                                                    |                                                                                                    |                                                                                                    |
|                  |                                                           |                                                                                                    |                                                                                                    |                                                                                                    |                                                                                                    |
|                  |                                                           |                                                                                                    |                                                                                                    |                                                                                                    |                                                                                                    |
|                  |                                                           |                                                                                                    |                                                                                                    |                                                                                                    |                                                                                                    |
|                  |                                                           |                                                                                                    |                                                                                                    |                                                                                                    |                                                                                                    |
|                  |                                                           |                                                                                                    |                                                                                                    |                                                                                                    |                                                                                                    |
|                  |                                                           |                                                                                                    |                                                                                                    |                                                                                                    |                                                                                                    |
|                  |                                                           |                                                                                                    |                                                                                                    |                                                                                                    |                                                                                                    |
|                  |                                                           |                                                                                                    |                                                                                                    |                                                                                                    |                                                                                                    |
|                  |                                                           |                                                                                                    |                                                                                                    |                                                                                                    |                                                                                                    |
|                  |                                                           |                                                                                                    |                                                                                                    |                                                                                                    |                                                                                                    |
|                  |                                                           |                                                                                                    |                                                                                                    |                                                                                                    |                                                                                                    |
|                  |                                                           |                                                                                                    |                                                                                                    |                                                                                                    |                                                                                                    |
|                  |                                                           |                                                                                                    |                                                                                                    |                                                                                                    |                                                                                                    |
|                  |                                                           |                                                                                                    |                                                                                                    |                                                                                                    |                                                                                                    |
|                  |                                                           |                                                                                                    |                                                                                                    |                                                                                                    |                                                                                                    |
|                  |                                                           |                                                                                                    |                                                                                                    |                                                                                                    |                                                                                                    |
|                  |                                                           |                                                                                                    |                                                                                                    |                                                                                                    |                                                                                                    |
|                  |                                                           |                                                                                                    |                                                                                                    |                                                                                                    |                                                                                                    |
|                  |                                                           |                                                                                                    |                                                                                                    |                                                                                                    |                                                                                                    |
|                  |                                                           |                                                                                                    |                                                                                                    |                                                                                                    |                                                                                                    |
|                  | 管理人送信息         許           月間         単点         単点が<(副会) | 管理人応信息         管理中根书信息         管理中根书信息         管理中根书信息         管理中根形信息           2         2         400         400%         400%         400%         400%         400%         400%         400%         400%         400%         400%         400%         400%         400%         400%         400%         400%         400%         400%         400%         400%         400%         400%         400%         400%         400%         400%         400%         400%         400%         400%         400%         400%         400%         400%         400%         400%         400%         400%         400%         400%         400%         400%         400%         400%         400%         400%         400%         400%         400%         400%         400%         400%         400%         400%         400%         400%         400%         400%         400%         400%         400%         400%         40%         400%         400%         400%         400%         400%         400%         400%         400%         400%         400%         400%         400%         400%         400%         400%         400%         400%         400%         400%         400% | 管理人造信息         管理中報 符信息         管理中報历史信息                 メスポート               おんぽの              からのころ              からのころ              からのころ              からのころ              からのころ              からのころ              からのころ              からのころ               からのころ              からのころ              からのころ | 管理人応信息         管理中級书信息         管理中級历史信息           第8世         第8世         第8世         第8世         10000           1         2010         440         95204         46586         長び川周           2         440         542582         755.857         4658.3         2019-04.910-050           12         440         542582         755.857         465.4         2019-04.910-050           12         44         10.781.2         14         6         2019-04.910-050 | 管理         管理         単振行信息         管理         単振历史信息           第二         第二 |

弹出审核界面,查看信息无误后,单击"结论意见"按钮,在弹出的结论意 见界面输入审核结论,单击"提交"按钮,完成审核。如下图所示:

| ▲ 人才信息                                                    | 基本情况         |          |                                                                                                    |           |           |                                                                                 |             |   |
|-----------------------------------------------------------|--------------|----------|----------------------------------------------------------------------------------------------------|-----------|-----------|---------------------------------------------------------------------------------|-------------|---|
| E marrie                                                  |              | *中文      |                                                                                                    | *性别       | 用         | Hiam3                                                                           |             | 8 |
| <ul> <li>         · · · · · · · · · · · · · · ·</li></ul> | 2.6          | 外文       |                                                                                                    | *出生日期     |           | #8552         #8552           #8552         #8552           #8552         #8552 |             |   |
| 20 支型技不能労働化                                               |              | *民族      | 況藉                                                                                                    | * 1388    | 中国        | WARADIO                                                                         | ○审核通过 ○退回修改 |   |
|                                                           |              | 最高学历     |                                                                                                    | *最高学校     |           |                                                                                 |             |   |
| 三五十四日の                                                    | • 01         | 让技术职务    |                                                                                                    | * 政治面貌    |           |                                                                                 |             |   |
| 日本をパリエモスの時代                                               |              | 证件类型     |                                                                                                    | *证件号码     |           | #8.2.2                                                                          |             |   |
|                                                           |              | 中报领域     |                                                                                                    | * 专业领域    | 力学、物理学、教学 |                                                                                 |             |   |
|                                                           | * 日国前工作单位及职务 | 中文       |                                                                                                    |           |           | 审核历史                                                                            | 查看审核历史      |   |
|                                                           |              | 英文       | Concernant of the second second second second second second second second second second second second second se                                                                                                    |           | 1000      |                                                                                 | W(R)        |   |
|                                                           | - 60-1       | 10402    | and the second second sec | 甲位职务      |           |                                                                                 |             |   |
| R                                                         | 594          | ARide it |                                                                                                    | * th 7466 |           |                                                                                 |             |   |
| <b>芭</b> 其他实励情况                                           |              | 申报企业     | and the second second se                                                                                                    | *人才未要     |           |                                                                                 |             |   |
| <b>同个人业绩值况</b>                                            |              | 2件扫描件    | chengian).ing                                                                                                    | 加它证明材料    |           |                                                                                 |             |   |
| 一家业装计协议                                                   |              |          |                                                                                                    |           |           |                                                                                 |             |   |
| 日日の小田大作用                                                  |              |          |                                                                                                    |           |           |                                                                                 |             |   |
| C OURTED                                                  |              |          |                                                                                                    |           |           |                                                                                 |             |   |
| ED LEN RAMA                                               |              |          |                                                                                                    |           |           |                                                                                 |             |   |
| 三 正式当里的水                                                  |              |          |                                                                                                    |           |           |                                                                                 |             |   |
|                                                           |              |          |                                                                                                    |           |           |                                                                                 |             |   |
|                                                           |              |          |                                                                                                    |           |           |                                                                                 |             |   |
|                                                           |              |          |                                                                                                    |           |           |                                                                                 |             |   |
|                                                           |              |          |                                                                                                    |           |           |                                                                                 |             |   |
|                                                           |              |          |                                                                                                    |           |           |                                                                                 |             |   |
|                                                           |              |          |                                                                                                    |           |           |                                                                                 |             |   |
|                                                           |              |          |                                                                                                    |           |           |                                                                                 |             |   |
|                                                           |              |          |                                                                                                    |           |           |                                                                                 |             |   |

依次完成对申报人选和团队核心成员的审核。

## 5. 管理申报书信息

申报单位选择"管理申报书信息"标签,打开如下界面:

| 参泰 泰山产业领军人才工程高层次人才创业大赛申报 | 系统                              |                              | 山东威能环保电源有限公司 🛶 🛦 温出 |
|--------------------------|---------------------------------|------------------------------|---------------------|
| 管理人选信息<br>维护电路           | 管理中报书信息<br><sub>英格布室</sub> 论证结果 | 管理中报历史信息<br>第76回 上号正式6回 激文丛布 |                     |
|                          | - ERA                           | 添加申报书<br>- B周回频率量过 - 正在进行    |                     |

单击"添加申报书"按钮,弹出添加申报书对话框,依次填写申报情况、申报人选等信息后,单击"确定"。如下图所示:

| *申报人选 | ~            | *联系人    |                | ^ |
|-------|--------------|---------|----------------|---|
| *申报情况 | ●首次申报 ○非首次申报 | 0       |                |   |
| *申报园区 | 请选择<br>技局。   | ✓ *如果找不 | 到相应的园区,请联系所在市科 |   |
| *办公电话 | · · · · ·    | *职务     |                |   |
| *电子信箱 |              | *移动电    |                |   |

注: 首次申报是指第一次参加本人才工程的申报; 非首次申报是指往年参 加过本人才工程的申报。

申报书创建完成,如下图所示:

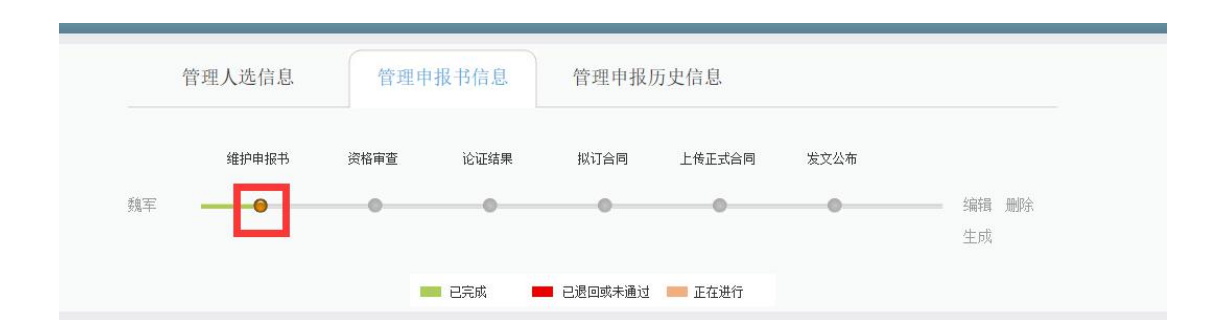

单击"编辑"按钮,可以重新编辑"添加申报书信息",绿色代表已经走过的流程,灰色代表尚未走到的流程,红色代表回退的流程,橙色圆点代表当前节点。

单击"维护申报书"节点,打开申报书维护界面,如下图所示:

| 🛅 三、 割力企业基本情況                                                                                                    | 線接合作 | 中文             | 本土企业自协时间(注册时间) |    |    |
|----------------------------------------------------------------------------------------------------|------|----------------|----------------|----|----|
| No wear                                                                                                    | 本主任业 | 英文             | 注願資金           | 万元 |    |
|                                                                                                    | 组织机  | 968            | 法定代表人          |    |    |
|                                                                                                    | æ    | BHHH <u>F@</u> |                |    | Â  |
| ▶ 正正/(4)(4) ▶ 正正/(4)(4) ▶ 正正/(4)(4) ▶ 正正/(4)(4) ▶ 正正/(4)(4) ▶ 正正/(4)(4) ▶ 正正/(4)(4) ▶ 正正/(4)(4) ▶ 正正/(4)(4) ▶ 正正/(4)(4) ▶ 正正/(4)(4) ▶ 正正/(4)(4) ▶ 正正/(4)(4) ▶ 正正/(4)(4) ▶ 正正/(4)(4) ▶ 正正/(4)(4) ▶ 正正/(4)(4) ▶ 正正/(4)(4)(4) ▶ 正正/(4)(4)(4)(4) ▶ 正正/(4)(4)(4)(4)(4)(4)(4)(4)(4)(4)(4)(4)(4)( |      |                | 保存 清空          |    | 上回 |
| <b>梦</b> 创业人才与我省本土企业编程                                                                                                    |      |                |                |    |    |
| 合作情况                                                                                                    |      |                |                |    |    |
|                                                                                                    |      |                |                |    |    |
| E FL 18/3 X/9 19/0                                                                                                    |      |                |                |    |    |
| <ul> <li>□ 五、其他附件</li> <li>◇</li> </ul>                                                                                                    |      |                |                |    |    |
| <ul> <li>正式、現的別件</li> <li>三式、現的別件</li> <li>三六、信息提交</li> </ul>                                                                                                    |      |                |                |    |    |
| <ul> <li>正式: 187X194元</li> <li>正式: 現他開件</li> <li>三六、 信息定文</li> </ul>                                                                                                    |      |                |                |    |    |
| □ A. HOLOPHIA V<br>E. L. JidBH社 V<br>E. A. 供自認交 V                                                                                                    |      |                |                |    |    |
|                                                                                                    |      |                |                |    |    |

依次维护各子集信息,同时上传相关附件信息,维护完成,单击"信息提交" 菜单,单击"提交"按钮。申报书提交到主管部门。如下图所示:

| - where a personal state and the second       |     |        |                                                     | - |   |
|-----------------------------------------------|-----|--------|-----------------------------------------------------|---|---|
| 一,申报人法结况 >>>>>>>>>>>>>>>>>>>>>>>>>>>>>>>>>>>> | I I |        | Bellin -                                            |   |   |
| 🖹 二、申报人选创新创业主要成就 💊                            |     |        |                                                     |   |   |
| 💼 三、创办企业基本结况 🛛 😽                              |     |        | 1、提交崩潰磷得所增值豐均已發痒。如來保存,可能会造成俱要表先或不一致。                |   |   |
| 💼 四、地方支持情况 🛛 👻                                |     | 操作说明   | 2、信應維护结果后,這是種物理。這些權效。                               |   |   |
| 副五、其他附件 🛛 👻                                   |     |        | 3、申相书信集组交后,如蜀缘故,点击兼四雄文(须在事依御门事依赖戴田雄文,如无主旗四旗联系事依部门)。 | ſ | - |
| ■人、信息課交 ※                                     |     |        |                                                     | 1 | Ŷ |
|                                               |     | 选择审核部门 | 12/14<br>方像市科長局                                     | 1 | ŝ |
| <b>》</b> 握交操作                                 |     | 操作     | 機交                                                  | Ľ | 1 |
|                                               | 11  | 当前审核状态 | 實驗申證书職物过程                                           |   |   |
|                                               |     |        |                                                     |   |   |

# 6. 退回修改

申报单位可随时登录申报系统,查看申报进展情况,如主管部门将申报书退 回到申报单位,显示如下图所示:

|    | 管理单位信息 管理人选信息 |      | 人选信息 | 管理申报 | 书信息                                                                                                    |        |      |                   |  |
|----|---------------|------|------|------|----------------------------------------------------------------------------------------------------|--------|------|-------------------|--|
| TŘ | 维护申报书         | 资格审查 | 评审结果 | 公示考察 | 拟订合同                                                                                                    | 上传正式合同 | 发文公布 | 2014日 新祝会         |  |
| 土制 |               |      |      | Ŭ    | , in the second second se |        |      | -78971-94 JULIPU) |  |

申报单位单击维护申报书节点,查看申报书退回意见,如因申报人选或团队 核心成员信息退回,则单击"人才退回"按钮,退回相应人选信息,人选修改完 成后,提交至单位,单位重新提交申报书即可,如下图所示:

|        |            |      |        | à          |
|--------|------------|------|--------|------------|
| * 出生日期 | 1970-09-01 |      | 1      | <b>NEW</b> |
| *国籍    | 人民调问       | 時期   |        | X          |
| 业技术职务  |            |      |        |            |
| * 证件号码 | 姓名         | 申报领域 | 申报角色   | 操作         |
| 最高学位   |            | 中医领域 | 由报人洗   | 退回         |
| * 申报领域 |            |      | 团队核心成员 | 退回         |
| 否破格申报  |            |      |        |            |
| 单位职务   |            |      | 团队核心成页 |            |
| *移动电话  |            |      | 团队核心成员 | 退回         |
| 证件扫描件  |            |      | 团队核心成员 | 退回         |

如因申报书其它信息被退回,单位直接修改申报书信息,修改后重新提交至 主管部门。

### 7. 后续环节

申报单位可随时登录申报系统,查看后续环节进展情况,如下图所示:

| 管理单位信息 | 单位信息 管理人选信息 |      | 管理申报书  | 管理申报书信息 |        |      |  |
|--------|-------------|------|--------|---------|--------|------|--|
| 维护申报书  | 3 资格审查      | 评审结果 | 公示考察   | 拟订合同    | 上传正式合同 | 发文公布 |  |
| • -•   | •           |      |        | 0       | 0      | 0    |  |
|        | 资格审查通过      | 评审通过 | 公示考察通过 |         |        |      |  |

当申报流程进行到"拟定合同"环节后,申报单位可单击拟定合同节点,上 传 Word 版的拟订合同,并提交审核,主管部门审核退回后,申报单位可单击拟 定合同节点,下载批注版的拟订合同,修改完成后,重新上传提交。审核通过后, 进行到"上传正式合同"环节。 当申报流程进行到"上传正式合同"环节,申报单位上传 PDF 版正式合同。 当申报流程进行到"发文公布"环节,申报单位可下载发文文件,如下图所

示:

|   | 管理单位信息 | 管理人选信息 |         | 管理申报书信息 |           |          |      |
|---|--------|--------|---------|---------|-----------|----------|------|
|   | 维护申报书  | 资格审查   | 评审结果 公  | 示考察     | 拟订合同      | 上传正式合同   | 发文公布 |
|   |        |        | -       | •       |           |          |      |
| _ |        | 资格审查通过 | 评审通过 公司 | 示考察通过   | 拟订合同审核通过  | 正式合同审核通过 | 发文通过 |
|   |        | 发文公示   |         |         |           |          | ×    |
|   |        |        | 发文文件    | 发文文件.pc | <u>tí</u> | 下载       |      |
|   |        |        |         |         |           |          |      |
|   |        |        |         | 🔲 已退回或利 | 未通过 💻 正在: | 进行       |      |

#### 8. 其他事项

如有**技术性问题**,请联系技术支持服务电话: 0531-55575449、55575450; QQ 群: 950198285;人才山东 APP 二维码:

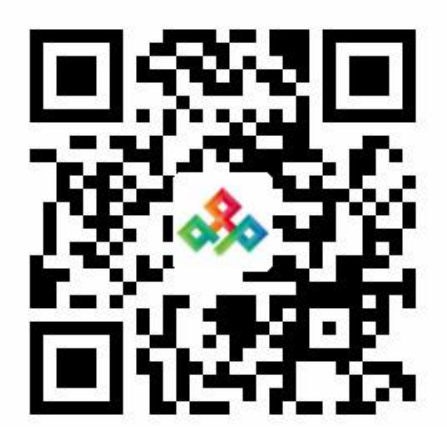